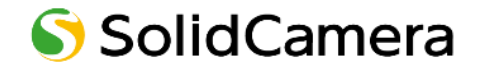

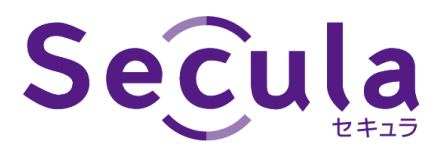

# Android / iOS 用モバイルアプリケーション

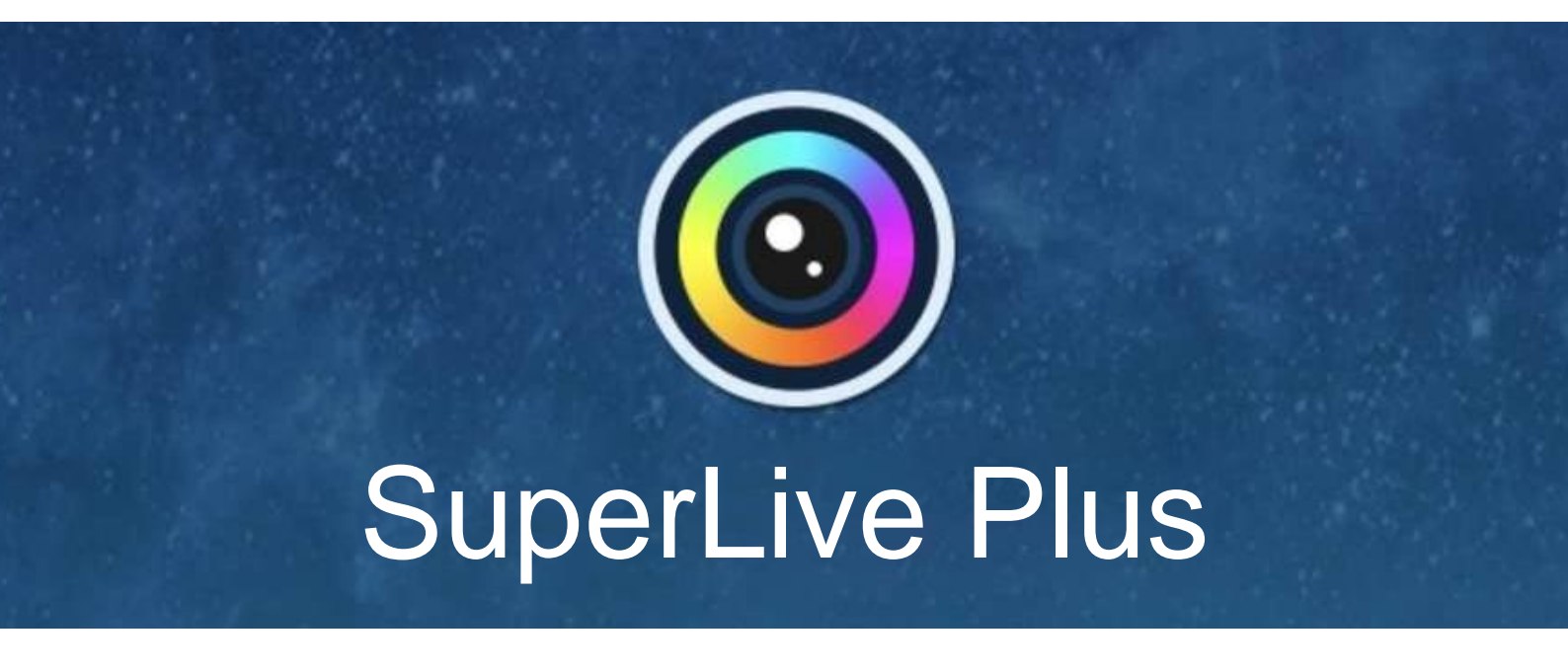

# 取扱説明書

製品ご購入ありがとうございます。 ご使用の前に本取扱説明書をお読みください。 内容は予告なく変更される場合があります。

# 目次

| <ol> <li>アプリのインストール</li> </ol> | 1  |
|--------------------------------|----|
| 1.1. iOS                       | 1  |
| 1.2. Android OS                | 1  |
| 1.3. 設定とアプリケーション               | 2  |
| 1.3.1. デバイスの登録とログイン            | 2  |
| 2. アプリの操作                      | 8  |
| 2.1. ライブ                       | 8  |
| 2.1.1. パン/チルト制御                | 11 |
| 2.2. リモート再生                    | 12 |
| 2.3. メニュー                      | 13 |
| 2.3.1. リモート設定                  | 13 |
| 2.3.2. ローカル                    | 13 |
| 2.3.3. サーバーリスト                 | 16 |
| 2.3.4. ファイル                    | 17 |
| 2.3.5. ローカル再生                  | 18 |
| 2.3.6. プッシュ設定                  | 19 |
| 2.3.7. 通知                      | 20 |
| 3. ヘルプ                         | 21 |
| 4. 本アプリについて                    | 22 |
| 5. お問い合わせについて                  | 23 |

# 1. アプリのインストール

#### OS アップデートをする際の注意

※最新 OS のリリース直後は、動作確認が済んでおらず、各種視聴用アプリが正常に起動および動作しない場合がございます。特に、iOS / Android OS の大型アップデート直後はご注意ください。

## 1.1. iOS

- 1) 〈App Store〉をタップします。
- 2)「superliveplus」を検索します。
- 3) [入手]をタップします。
- Apple ID のパスワードを入力し、[サインイン]を タップします。

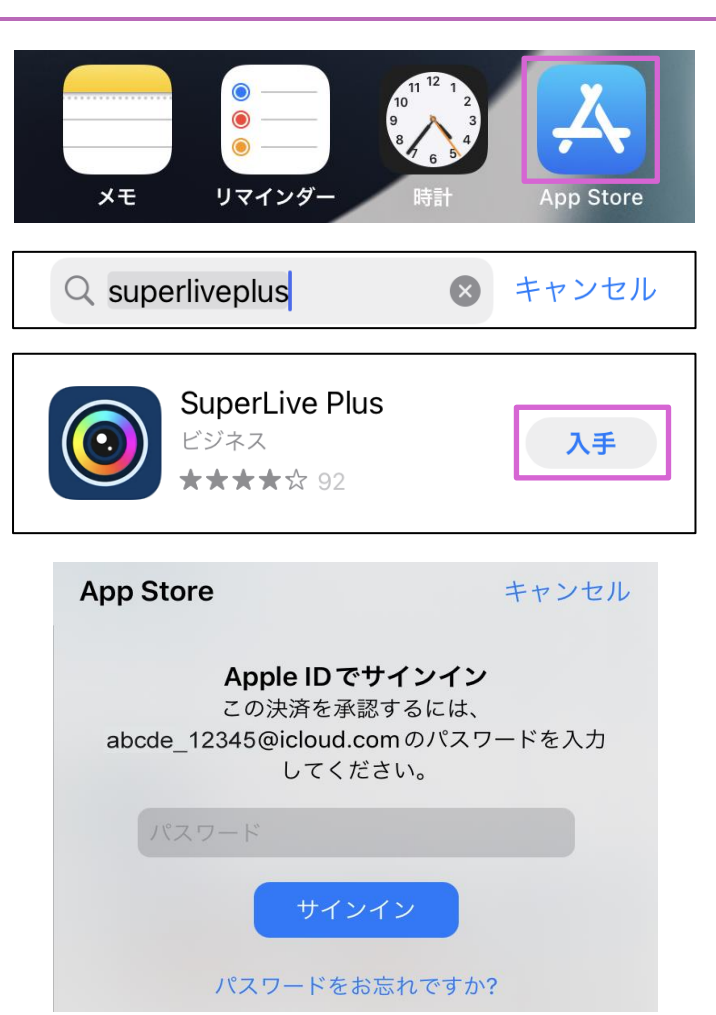

5) [インストール]をタップします。 ダウンロードが完了すると、ソフトは自動的にインストールされます。

## 1.2. Android OS

- 1) 〈Play ストア〉をタップします。
- 2) 「SuperLive Plus」を検索します。
- [インストール]をタップします。
   ダウンロードが完了すると、ソフトは自動的にイン ストールされます。

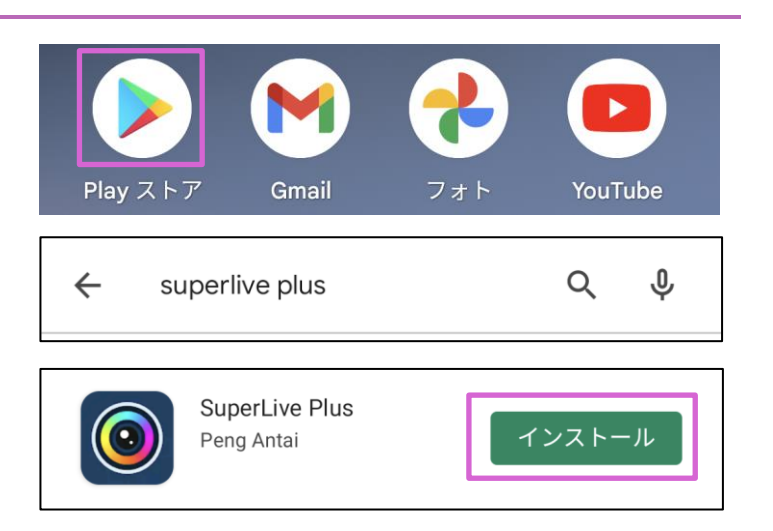

## 1.3. 設定とアプリケーション

#### 1.3.1. デバイスの登録とログイン

アプリを起動すると、下記の画面が表示されます。左へスワイプするか、[スキップ]をタップします。その後、[開始]をタップします。

■ iOS の場合

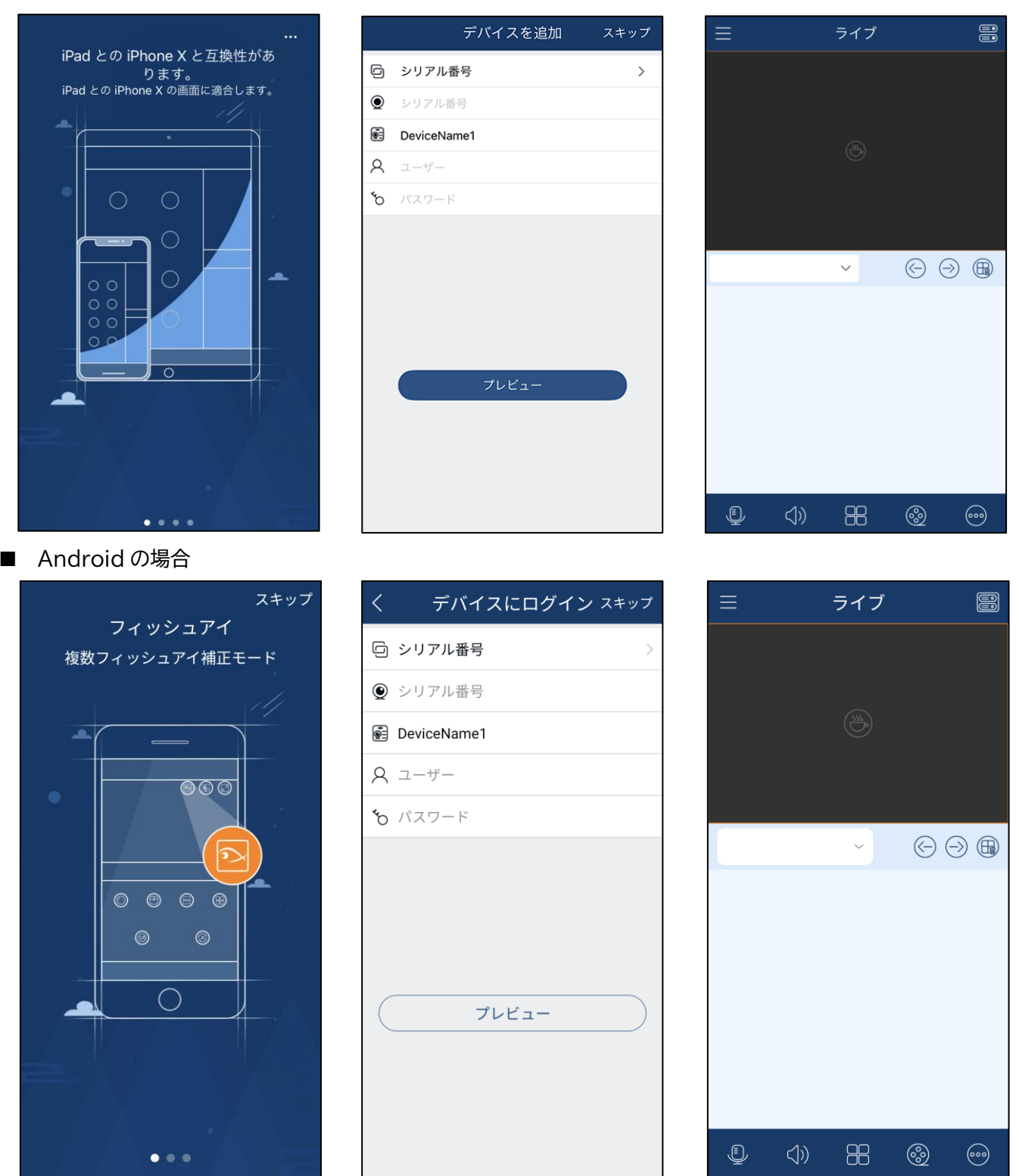

デバイスにログインするためのユーザー名とパスワードの初期設定は以下です。 ユーザー名:admin/パスワード:123456

※同じネットワーク・セグメントにデバイスを追加する場合は、〈ライブ〉画面の ⊻ アイコンから行ってください。

- QR コードをスキャンして登録
- 1) 〈ライブ〉画面右上の 🚟 アイコンをタップします。
- (サーバーリスト(0/0))画面の (サアイコンをタッ プします。
- 3) [スキャンコードで追加]をタップします。

三ライブ記くサーバーリスト(0/0)Q①ローカルデバイスリストのみ(アカウント作成後デバイス情報をクラウドにバックアップ可能)〇①ローカルデバイスリスト<br/>報をクラウドにバックア①①ローカルデバイスリスト<br/>報をクラウドにバックア①①ローカルデバイスリスト<br/>報をクラウドにバックア①①ローカルデバイスリスト<br/>(つ)①①ローカルデバイスリスト<br/>(つ)①①ローカルエリアネッ…①

🔄 デバイスカード生成

4) 〈パスワード〉を入力して、[保存]をタップします。

※以前、追加したことのあるデバイスの場合、以前の情報のまま自動的に追加されます。

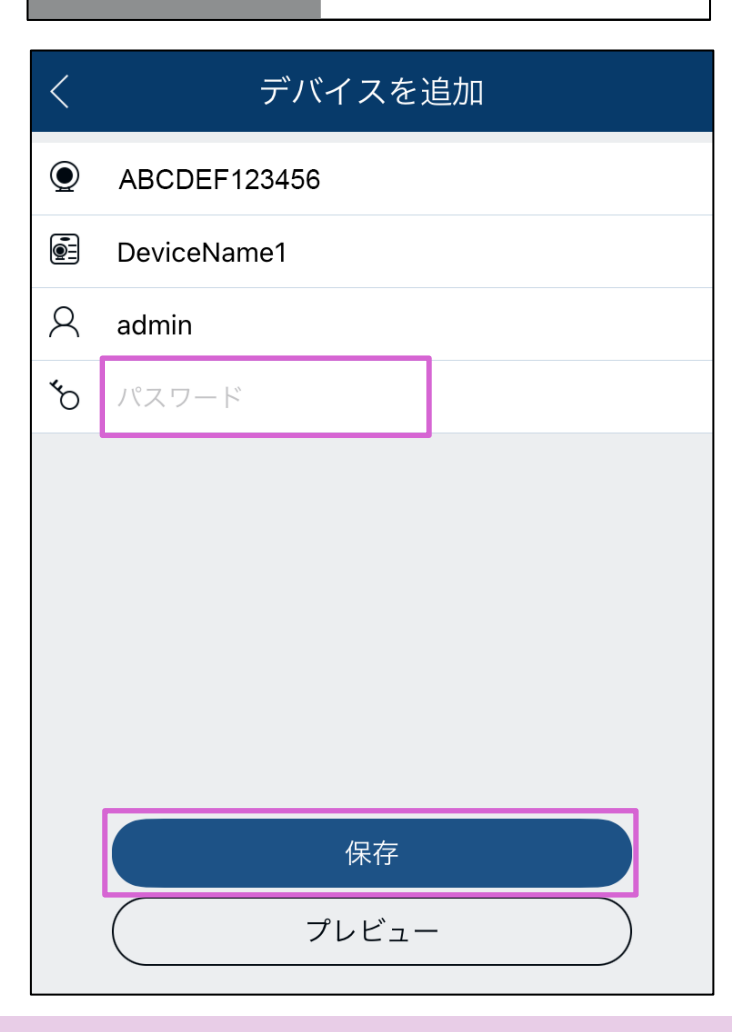

※ デバイスとスマートフォンが異なるネットワーク・セグメントにある場合は、デバイスは QR コードに対応させ、 NAT を有効にしてください。

- ドメイン名または IP アドレスで登録
- 1) 〈ライブ〉画面右上の 🚟 アイコンをタップします。
- (サーバーリスト(0/0))画面の (サアイコンをタッ プします。
- 3) [手動で追加]をタップします。

4) 〈シリアル番号〉、〈ユーザー〉、〈パスワード〉を入力 し、[保存]をタップします。

〈シリアル番号〉とは NVR 画面の[設定パネル]→[ネットワーク]→[NAT]で QR コードの下に表示される N から始まる 12 桁の英数字です。

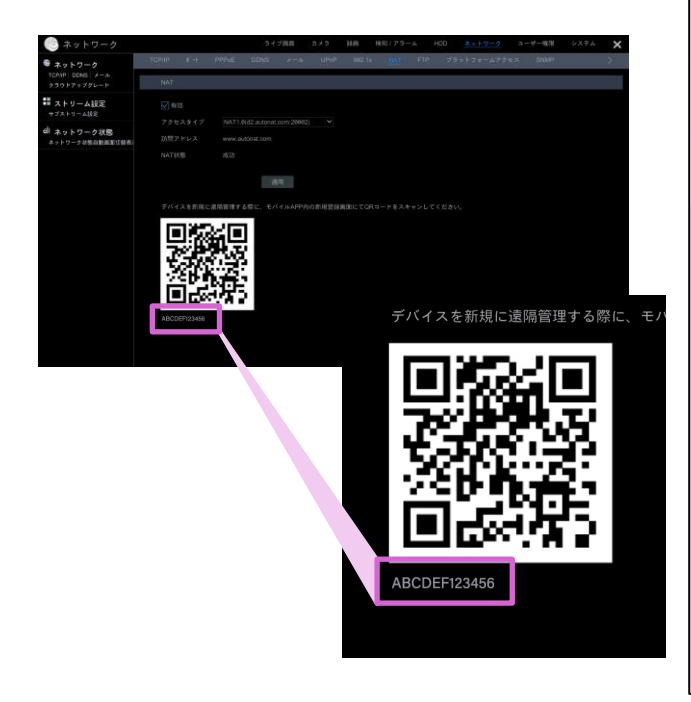

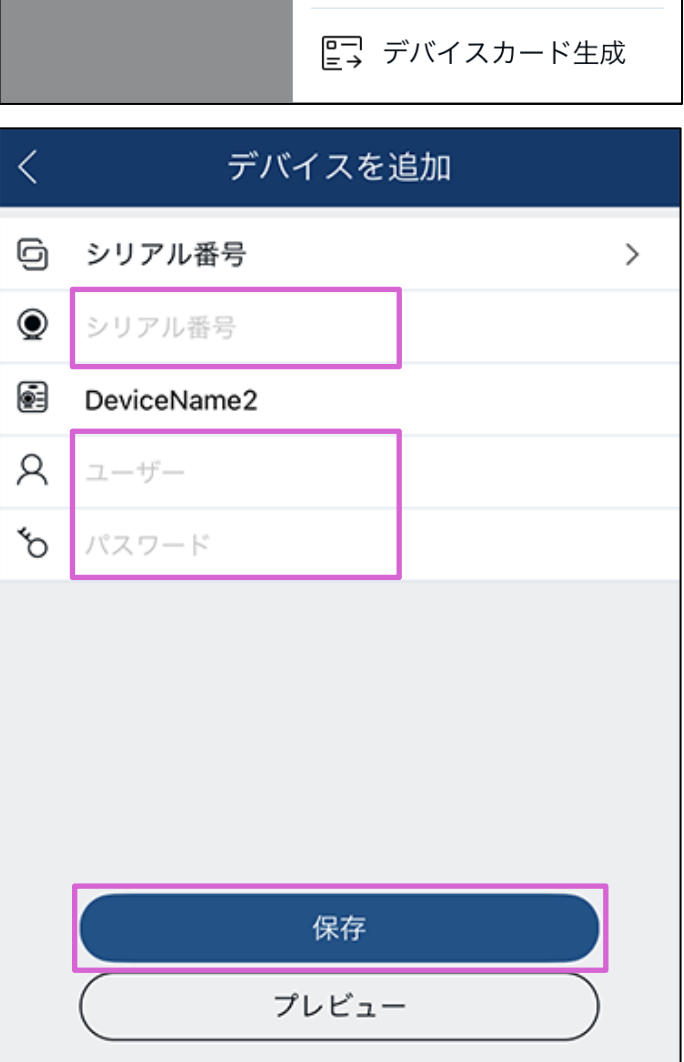

ライブ

サーバーリスト (0/0)

ローカルデバイスリストのみ(アカウント作成後デバイス情

サーバーリスト (0/0)

〈+〉 手動で追加

[--] スキャンコードで追加

(☆ ローカルエリアネッ…

報をクラウドにバックアップ可能)

ローカルデバイスリスト

報をクラウドにバックア

 $\langle$ 

+

 $\bigcirc$ 

Q

- ローカルエリアネットワークで登録
- 1) 〈ライブ〉画面右上の 🚟 アイコンをタップします。
- 2) 〈サーバーリスト(0/0)〉画面の () アイコンをタッ プします。
- 3) [ローカルエリアネットワーク]をタップします。

- 4) 登録するデバイスをタップします。
- 5) <ユーザー>と<パスワード>を入力し、[保存]を タップします。

5

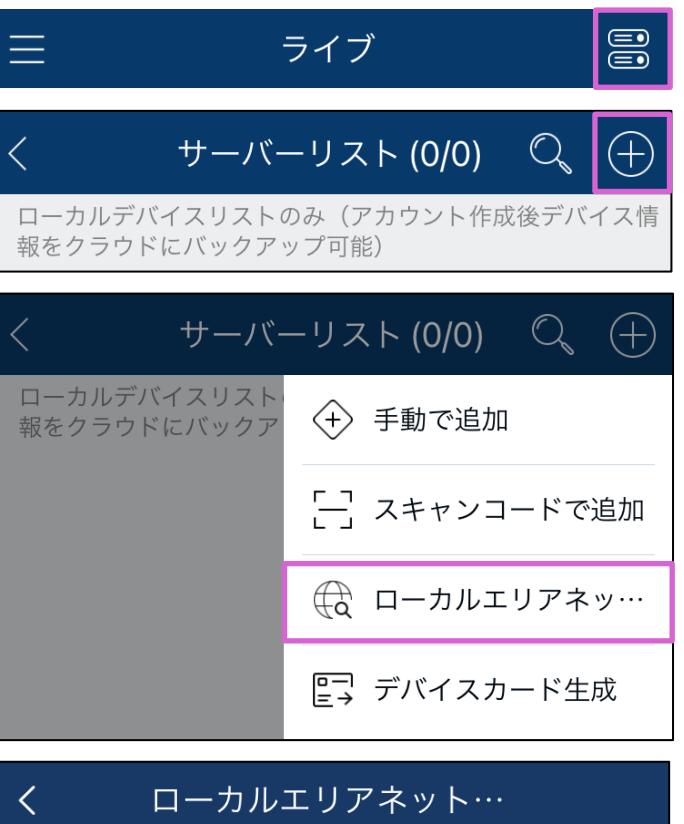

SCL-N016P03(1.4.4)

IPv4: 192.168.X X XX

| <          | デバイスを追加     |
|------------|-------------|
| Q          | 192.168.0.2 |
| ⋒          | 80          |
| <u>•</u> = | DeviceName2 |
| 8          | ユーザー        |
| <b>*</b> 0 | パスワード       |
|            |             |
|            |             |
|            |             |
|            | 保存          |
|            | プレビュー       |

- デバイスカード生成で登録
- 1) 〈ライブ〉画面右上の 🚟 アイコンをタップします。

 $\equiv$ 

 $\langle$ 

- (サーバーリスト(0/0))画面の (サアイコンをタッ プします。
- 3) [デバイスカード生成]をタップします。

5) [デバイスカード生成(1)]をタップします。

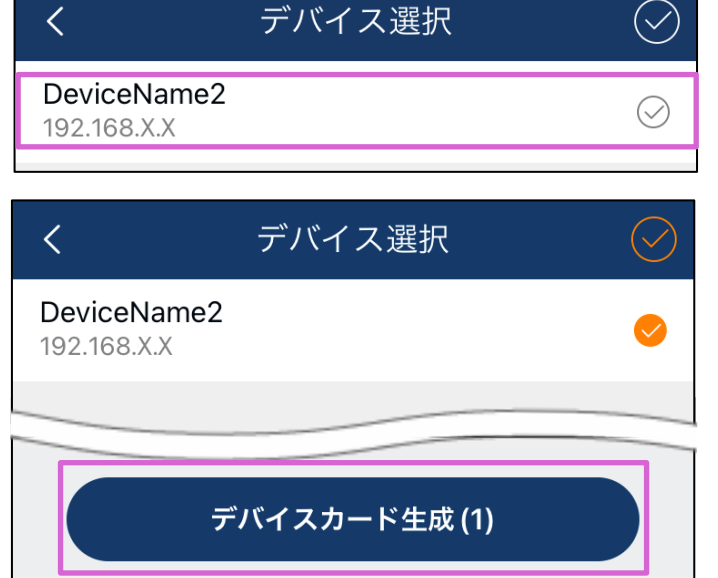

ライブ

サーバーリスト (0/0)

ローカルデバイスリストのみ(アカウント作成後デバイス情

サーバーリスト (0/0)

〈+〉 手動で追加

[\_] スキャンコードで追加

💮 ローカルエリアネッ…

💽 デバイスカード生成

報をクラウドにバックアップ可能)

ローカルデバイスリスト

報をクラウドにバックア

+

(+)

 $\bigcirc$ 

Q

6) 〈デバイスカード生成〉画面にパスワードを設定し て、[デバイスカード生成]をタップします。

| デバイスカード生成                            |  |  |
|--------------------------------------|--|--|
|                                      |  |  |
|                                      |  |  |
| QR コードにパスワードを設定して…                   |  |  |
| パスワードは4~12桁に設定してくださ                  |  |  |
| い。 天奴子と記号を組み自わせてくださ                  |  |  |
|                                      |  |  |
| 安全のために QR コードを暗号<br>暗号化なし<br>化してください |  |  |
| キャンセル デバイスカード生成                      |  |  |
|                                      |  |  |

 7) [保存]をタップします。
 デバイスにアクセスするための QR コード画像が 作成されます。

保存

# 2. アプリの操作

## 2.1. ライブ

デバイスの登録後にログインすると、〈ライブ〉画面が表示されます。複数のデバイスを登録した場合、単一プレビューもしくは 複数プレビューを選択できます。

● 単一プレビュー表示の場合

## チャンネルプレビューを切り替える

チャンネル番号をタップします。

チャンネルプレビューを閉じる

閉じたいプレビューを長押しして、表示された 🛄 にプレビューをスワイプします。

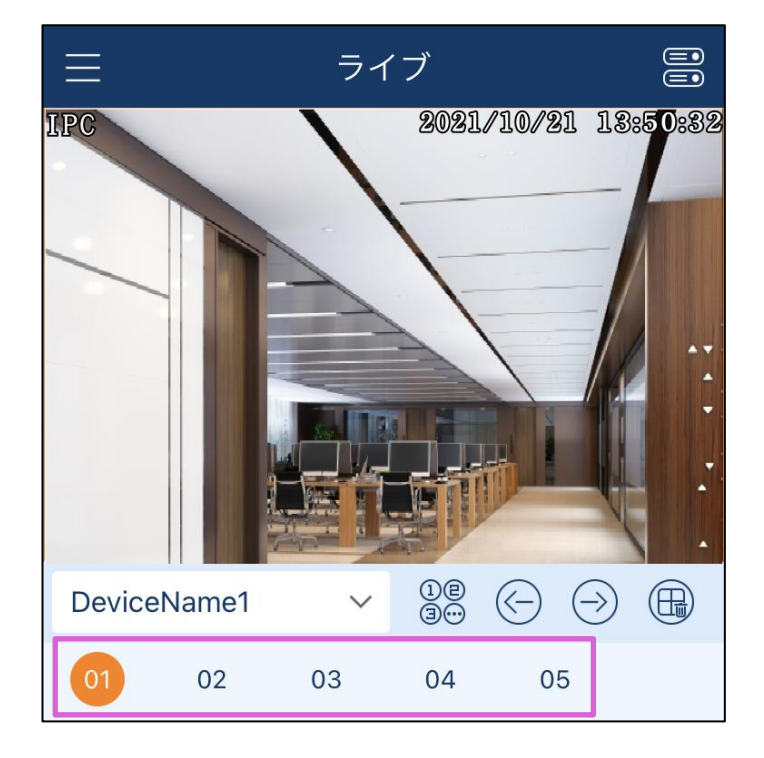

#### • 複数プレビュー表示の場合

#### チャンネルプレビューを切り替える

チャンネル番号をタップします。

#### チャンネルプレビューを閉じる

閉じたいプレビューを画面上部にドラッグします。 表示された 💼 が 📶 に変わると、プレビューを閉じ ます。

#### チャンネルプレビュー数について

- チャンネル数が現在の表示モードの上限以下の場合、デバイスの全チャンネルが再生画面に表示されます。
- チャンネル数が現在の表示モードの上限を超え、 かつ9台以上の場合は、9分割画面にて9チャンネルがプレビューされます。
- チャンネル数が現在の表示モードの上限を超え、 かつ9台以下の場合は、台数に応じ適宜分割画 面が選択され、全チャンネルがプレビューされま す。

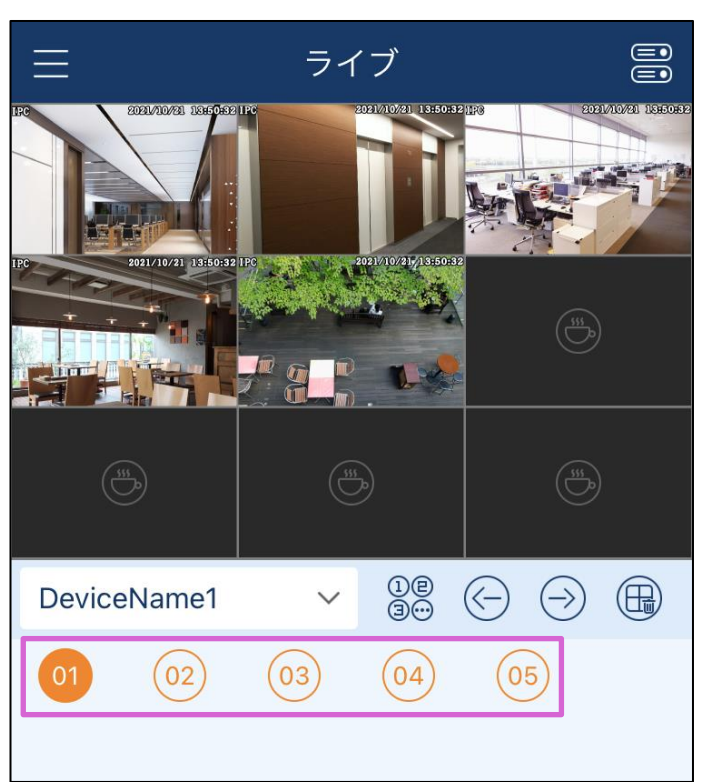

#### ライブ画面の操作

- 1 以下の設定、確認ができます。
  - リモート設定【2.3.1 リモート設定】参照
  - ローカル【2.3.2 ローカル】参照
  - サーバーリスト【2.3.3 サーバーリスト】参照
  - ファイル【2.3.4 ファイル】参照
  - プッシュ設定【2.3.6 プッシュ設定】参照
  - 通知【2.3.7 通知】参照
  - ヘルプ【3 ヘルプ】参照
  - 本アプリについて【4本アプリについて】 参照
- 2 サーバーリストを表示します。
- 3 アイドリングモード
- 4 チャンネルを選択できます。
- 5 前のチャンネル・グループを再生します。
- 6 次のチャンネル・グループを再生します。
- すべてのプレビューを閉じます。
   ※iOS のみ対応
- 8 双方向音声の ON/OFF を切り替えます。
- 9 音声の ON/OFF を切り替えます。
- 10 1/4/9/16 画面モードを選択できます。長押し すると、メニューが表示されます。
- **11** リモート再生します。NVR に保存された録画ファ イルを再生します。
- **12** プッシュ通知、お気に入りを追加、手動アラームを 設定できます。

#### • プレビュー表示のステータス

プレビュー画面の右上に表示されている
は録画設定のステータスです。
表示されている色によって設定のステータスが異なります。

| (緑) 手動録   | 画の設定中       | (赤) | センサー録画の設定中   |
|-----------|-------------|-----|--------------|
| (黄) モーショ  | ョン録画の設定中    | (青) | スケジュール録画の設定中 |
| (水色) インテリ | リジェント録画の設定中 |     |              |

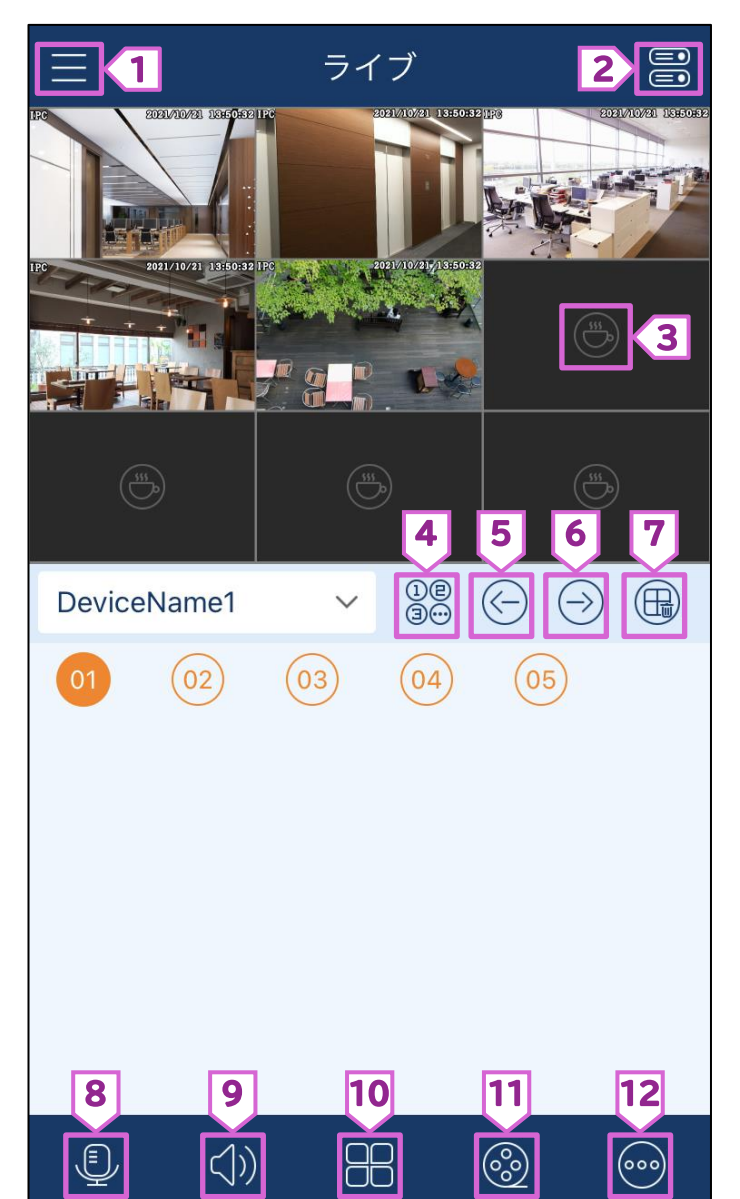

#### ● プレビュー表示の操作

- 一つのチャンネルをダブルタップすると1画面モードになり、次のアイコンが表示されます。
  - 1 魚眼モード
     ※魚眼カメラのみで表示されます。タップする
     と、魚眼表示の画面に切り替わります。
  - 2 表示されている画像の解像度を選択できます。
  - 3 明度、ホワイトバランス、シャープネス、画像左右 反転、ズーム設定を調節できます。
  - 4 PTZ モードに替わります。 パン/チルトは画面をスライドして操作します。
  - **5** 双方向音声の ON/OFF を切り替えます。
  - 6 アラームを発動します。
  - 7 全画面表示に替わります。
  - 8 スナップショットが保存できます。
  - 9 ローカル録画を開始または停止できます。

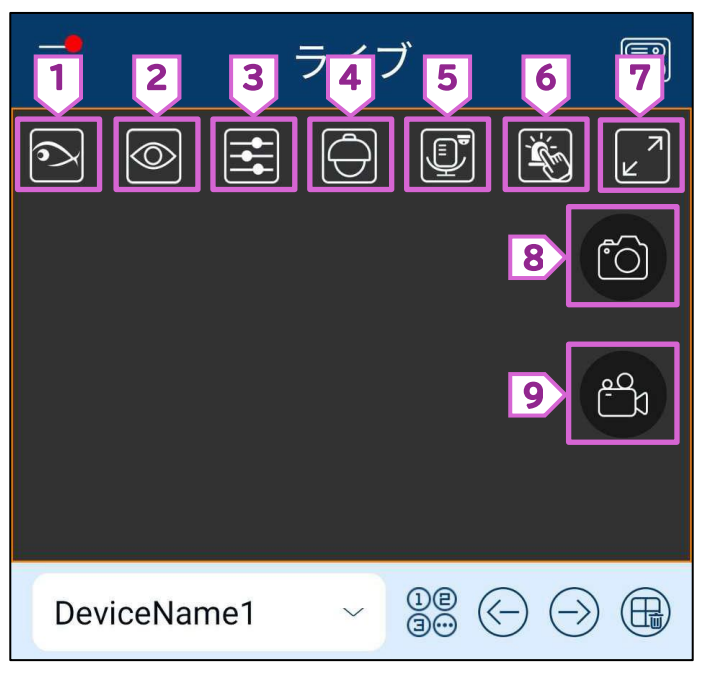

- スマートフォンを横向きに変えると全画面モードになり、画面をタップすると次のアイコンが表示されます。
  - 1 チャンネルを選択できます。
  - 表示モードを選択できます。
     長押しでメニューを表示します。
  - 双方向音声の ON/OFF を切り替 えます。
  - 4 音声の ON/OFF を切り替えま す。
  - 5 魚眼モードに替わります。 ※魚眼カメラのみで表示されま す。
  - 6 画像解像度を確認できます。
  - 7 画像設定を調節できます。
  - 8 PTZ モードに替わります。
  - 9 リモート再生します。

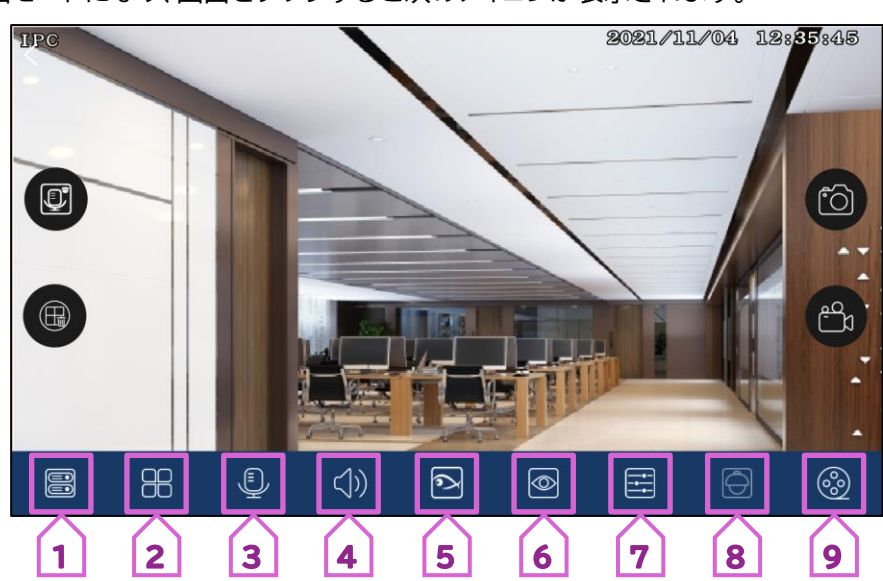

#### 2.1.1. パン/チルト制御

パン/チルト対応デバイスのみに有効です。 💽 をタップすると、次の画面が表示されます。

- 1 拡大または縮小できます。
- 2 焦点を調整できます。
- 3 絞りを調整できます。
- 4 NVR で登録したプリセットを使用できます。
- 5 NVR で登録したツアー(クルーズ)を使用できま す。
- 6 パン/チルトメニューを閉じます。

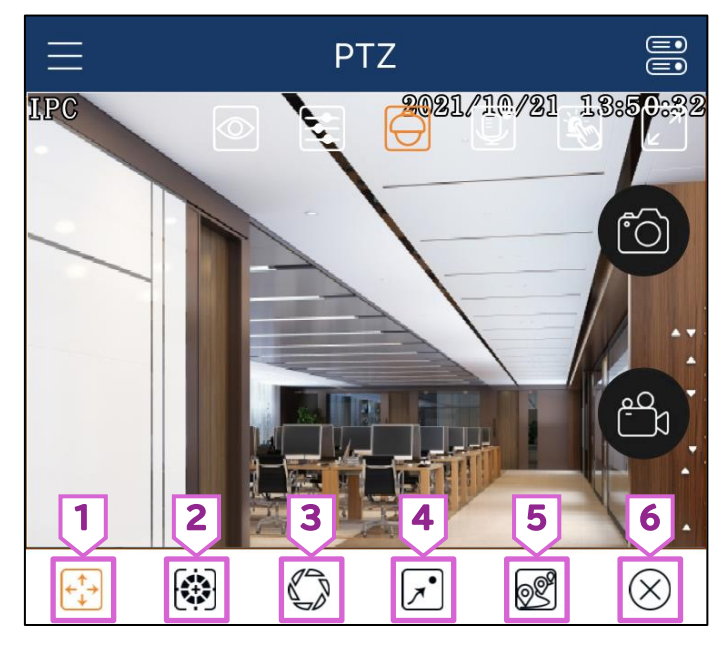

## 2.2. リモート再生

- 〈ライブ〉画面で、 🛞 をタップすると、NVR に保存された録画ファイルをリモート再生できます。
  - 3 選択した範囲の録画を ダウンロードできます。
     2 コマ送り再生
  - 3 巻き戻し
  - 4 早送り
  - 5 一時停止/再生
  - 前のチャンネルに切り 替わります。
  - 7 次のチャンネルに切り 替わります。
  - 8 すべてのプレビューを 閉じます。
  - 9 全画面モードを閉じます。
  - **10** スナップショットが保存 できます。
  - 11 ローカル録画を開始ま たは停止できます。
  - **12** チャンネルを選択できます。
- **13** 音声の ON/OFF を切 り替えます。
- **14** 1/4/9/16 画面モード を選択できます。
- 15 録画モードを選択できます。
- **16**日付を設定できます。
- **17** 魚眼モードに切り替わ ります。
- **18** 画像解像度を設定できます。

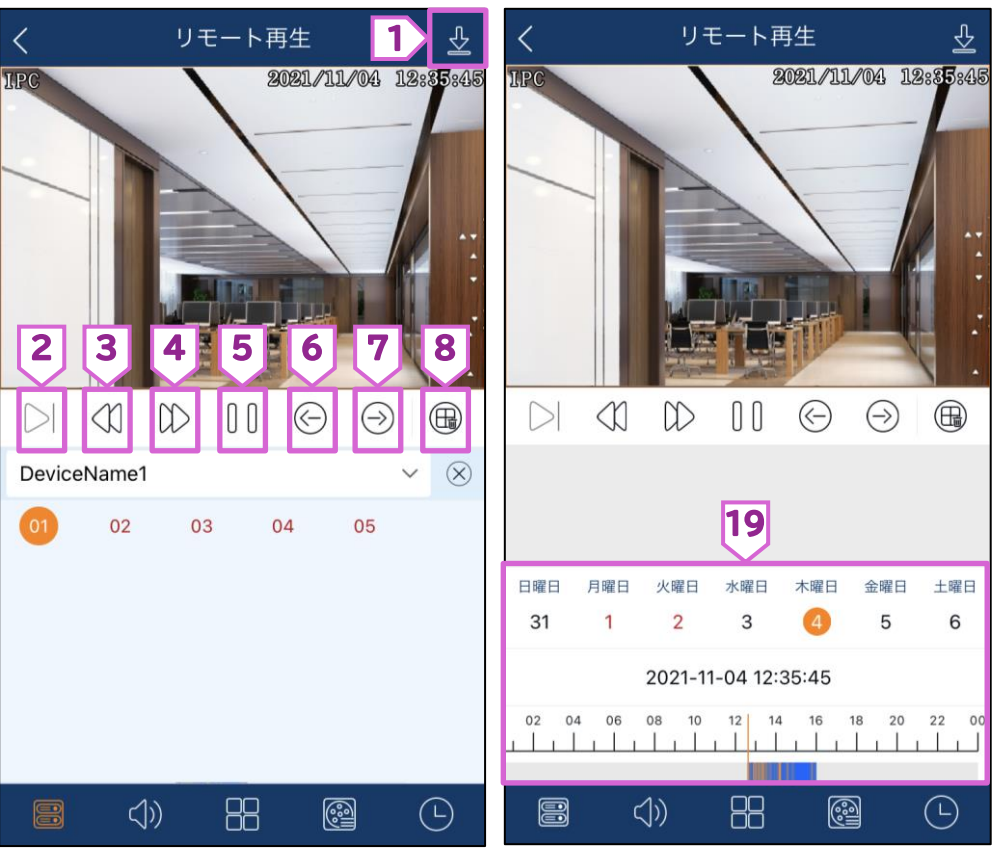

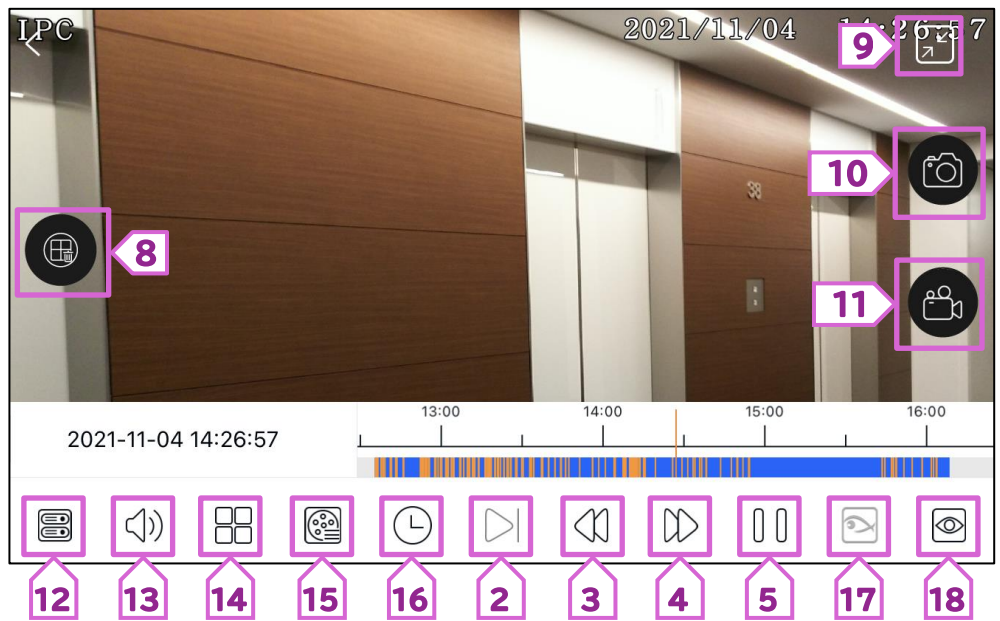

19 日付と時間を指定して再生できます。時間の尺度はバーをピンチアウト/インすることで変更できます。

## 2.3. メニュー

| 2.3.1. | リモート設定 |
|--------|--------|
|--------|--------|

- 1) 〈ライブ〉画面上部の 🧮 をタップします。
- 2) [リモート設定]をタップします。

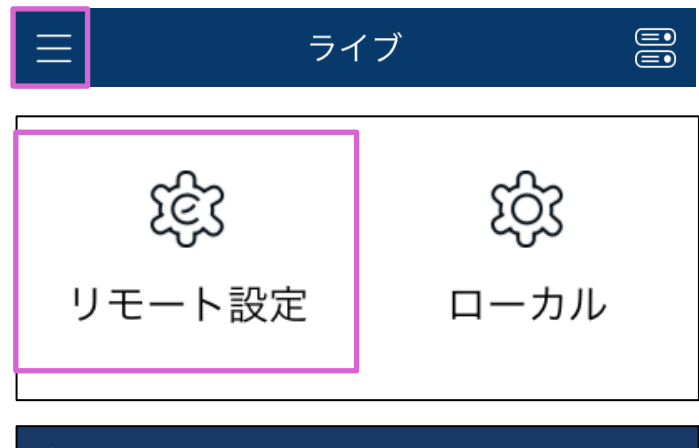

>

3) デバイスをタップします。

リモート設定

DeviceName1

## 2.3.2. ローカル

- 1) 〈ライブ〉画面上部の 🧮 をタップします。
- 2) [ローカル]をタップします。

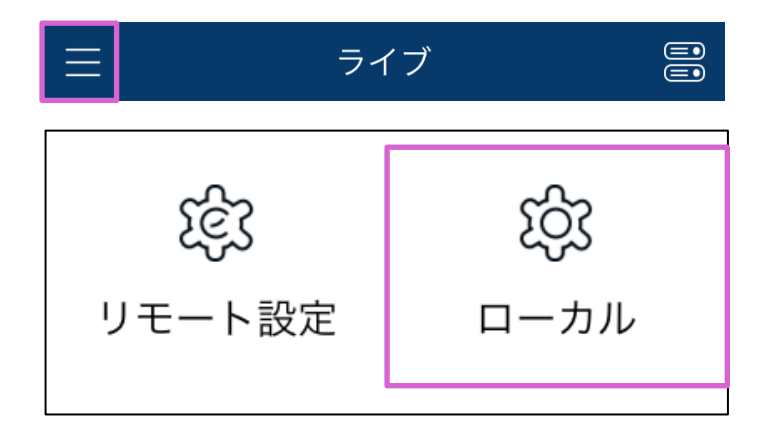

● ローカル画面の操作(iOSの場合)

| 1  | 〈新規通知受信〉<br>※iOS では設定できません           |    | くローカル                                 |        |
|----|--------------------------------------|----|---------------------------------------|--------|
| 2  |                                      |    |                                       |        |
| 2  | (15,41)1日11日11(19)7                  | 1  | 新規通知受信                                | 盟封···· |
| 2  |                                      | Ľ  |                                       | נידנתו |
| З  | 〈ううシュ通知〉<br>〈音を振動〉または〈着信拒否モード〉のいずれかを | 2  | ↓<br>▶ 検知前再生時間 (秒)                    | 10 >   |
|    | 選択できます。                              |    |                                       |        |
| 4  | 〈予備のディスク容量(MB) 〉                     | 3  | フッシュ通知                                | 音と振動 > |
| 1  | 50MB, 100MB, 200MB, 500MB,           | _  |                                       |        |
|    | 1024MBのいずれかを設定できます(オプショ              | 4  | ▶予備のディスク容量(MB)                        | 50 >   |
|    | ン)。                                  |    |                                       |        |
| 5  | 〈リサイクル録画〉                            | 5  | > リサイクル録画                             |        |
|    | ON/OFF を切り替えます。ON に設定すると、録           |    |                                       |        |
|    | 画容量が上限に達している場合、古い録画を自動               | 6  | スナップ数                                 | 1 >    |
|    | 的に上書きします。                            |    |                                       |        |
| 6  | 〈スナップ数〉                              | 7  | > スナップを分割                             |        |
|    | スナップ数を設定できます。                        |    |                                       |        |
| 7  | 〈スナップを分割〉                            | 8  | ▶ お気に入り                               | >      |
|    | ON/OFF を切り替えます。                      |    |                                       |        |
| 8  | 〈お気に入り〉                              | 9  | 2 起動設定                                | 無効 ≥   |
|    | お気に入りのグループを集め、お気に入りのグル               |    |                                       |        |
|    | ープを設定できます。                           | 10 | ▶ ジェスチャーパスワードを設定                      | 未設定 >  |
| 9  | 〈起動設定〉                               |    |                                       |        |
|    | アプリの起動時、〈お気に入りグループを再生〉、              | 11 | OSD                                   |        |
|    | 〈デバイスを再生〉、〈最後のプレビュー・チャンネル            | 10 | · · · · · · · · · · · · · · · · · · · |        |
|    | を再生〉、または〈無効〉を設定できます。                 |    | ◇ オリジナルサイズ表示<br>                      |        |
| 10 | 〈ジェスチャーパスワードを設定〉                     | 12 |                                       |        |
|    | パスワードをジェスチャー操作で設定できます。               | 13 | ▶ PTZ方向反転制御                           |        |
| 11 | (OSD)                                |    |                                       |        |
|    | ローカル OSD(オン・スクリーン・ディスプレイ)の           | 14 | > PTZ ジェスチャー操作プロンプト                   |        |
|    | ON/OFF を切り替えます。                      |    |                                       |        |
| 12 | 〈オリジナルサイズ表示〉                         | 15 | 自動接続                                  |        |
|    | ON/OFF を切り替えます。                      |    |                                       |        |
| 13 | 〈PTZ 方向反転制御〉                         |    |                                       |        |
|    | ON/OFF を切り替えます。                      |    |                                       |        |
| 14 | 〈PTZ ジェスチャー操作プロンプト〉                  |    |                                       |        |

ON/OFF を切り替えます。

15〈自動接続〉 ON/OFF を切り替えます。

- ローカル画面の操作(Android OS の場合)
- 1 〈警の前に(秒)再生時間〉 プッシュ通知から録画再生を行う場合、さかのぼ って再生する時間を選択できます。
- 2 〈プロンプト通知〉 〈音を振動〉または〈着信拒否モード〉のいずれかを 選択できます。
- 3 〈予備のディスクスペース(MB) 〉
   50MB、100MB、200MB、500MB、
   1024MB のいずれかを設定できます(オプション)。
- 4 〈リサイクル録画〉 ON/OFF を切り替えます。ON に設定すると、録 画容量が上限に達している場合、古い録画を自動 的に上書きします。
- 5 〈スナップ数〉 スナップ数を設定できます。
- 6 〈スナップを分割〉 ON/OFF を切り替えます。
- 7 〈お気に入り〉 お気に入りのグループを集め、お気に入りのグル ープを設定できます。
- 8 〈起動設定〉
   アプリの起動時、〈お気に入りグループを再生〉、
   〈デバイスを再生〉、〈最後のプレビュー・チャンネル
   を再生〉、または〈無効〉を設定できます。
- 9 〈ジェスチャーパスワードを設定〉 パスワードをジェスチャー操作で設定できます。
- 10 〈画面回転補正〉 ON/OFF を切り替えます。
- 11 〈OSD〉 ローカル OSD(オン・スクリーン・ディスプレイ)の ON/OFF を切り替えます。
- 12 〈Original Scale Display Video〉 オリジナルサイズ表示の ON/OFF を切り替えま す。
- 13 〈PTZ 方向反転制御〉 ON/OFF を切り替えます。
- 14 〈PTZ ジェスチャー操作プロンプト〉 ON/OFF を切り替えます。
- 15〈自動接続〉 ON/OFF を切り替えます。
- 16 〈横向きモード〉 ON/OFF を切り替えます。

|    | くローカル                        |            |            |
|----|------------------------------|------------|------------|
| 1  | 警の前に(秒)再生時間                  | 10         | >          |
| 2  | プロンプト通知 音と                   | 振動         | >          |
| 3  | 予備のディスクスペース(MB)              | 50         | >          |
| 4  | リサイクル録画                      |            | $\bigcirc$ |
| 5  | スナップ数                        | 1          | >          |
| 6  | スナップを分割                      | $\bigcirc$ |            |
| 7  | お気に入り                        |            | >          |
| 8  | <b>起動設憲</b> 後のプレビューチャンネルを    | 再生         | >          |
| 9  | ジェスチャーパスワード<br>を設定           | した         | >          |
| 10 | 画面回転補正                       | $\bigcirc$ |            |
| 11 | OSD                          | $\bigcirc$ |            |
| 12 | Original Scale Display Video | $\bigcirc$ |            |
| 13 | PTZ方向反転制御                    | $\bigcirc$ |            |
| 14 | PTZジェスチャー操作プロンプト             | $\bigcirc$ |            |
| 15 | 自動接続                         |            | $\supset$  |
| 16 | 横向きモード                       | $\bigcirc$ |            |

- お気に入り画面の操作
  - 1 選択したグループのチャンネルを削除します。
  - 2 グループ名を変更できます。
  - 3 グループを選択できます。

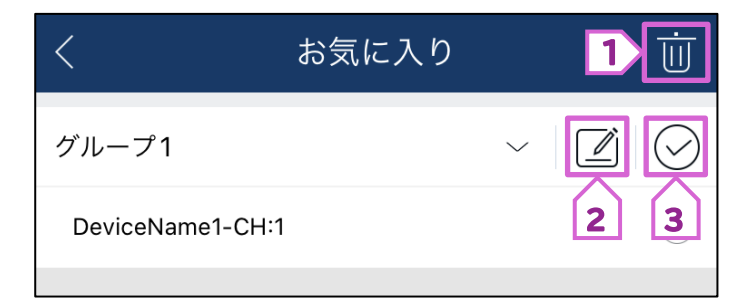

#### 2.3.3. サーバーリスト

デバイス情報の追加、修正、確認ができます。

- 1) 〈ライブ〉画面上部の 🧮 をタップします。
- 2) [サーバーリスト]をタップします。

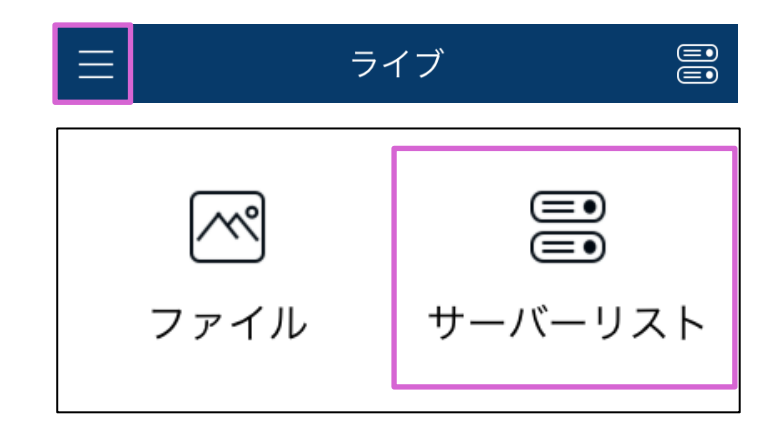

#### ● サーバーリスト画面の操作

- 1 デバイス情報を変更できます。
- 2 プレビュー画面を表示できます。
- 3 選択したデバイスを削除できます。
- 4 デバイス情報を確認できます。
- 5 QR コードが表示され、他のスマートフォンにイ ンストールしたアプリにデバイス情報をシェアで きます。

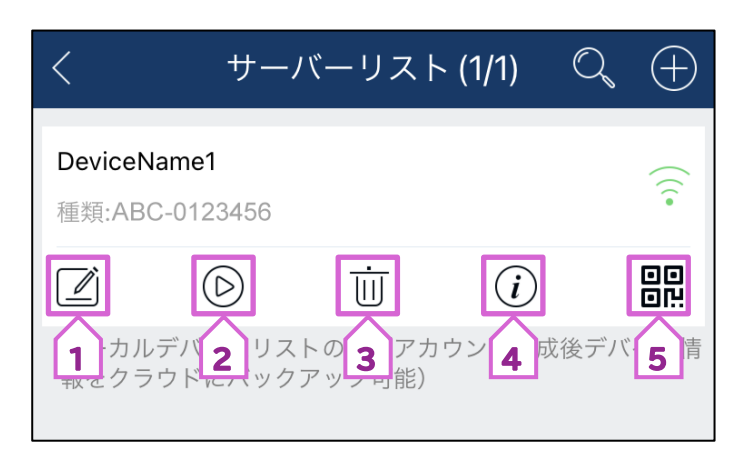

#### 2.3.4. ファイル

- 1) 〈ライブ〉画面上部の 🧮 をタップします。
- 2) [ファイル]をタップします。

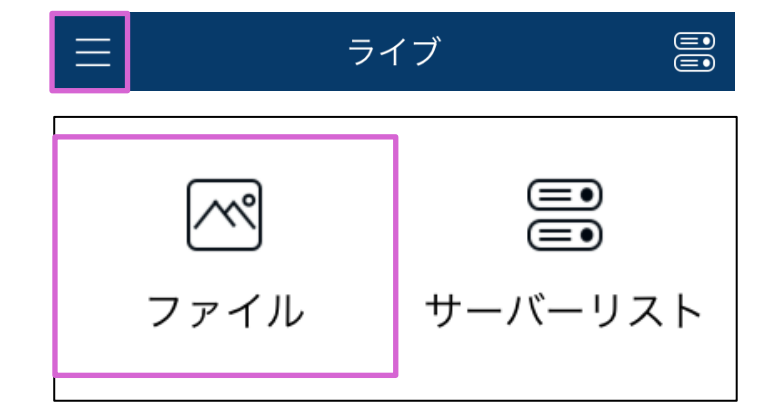

#### ● ファイル画面の操作

- 1 〈ライブ〉画面に戻ります。
- 2 ファイルを検索できます。
- 3 全画像・動画選択、個別画像・動画選択ができま す。

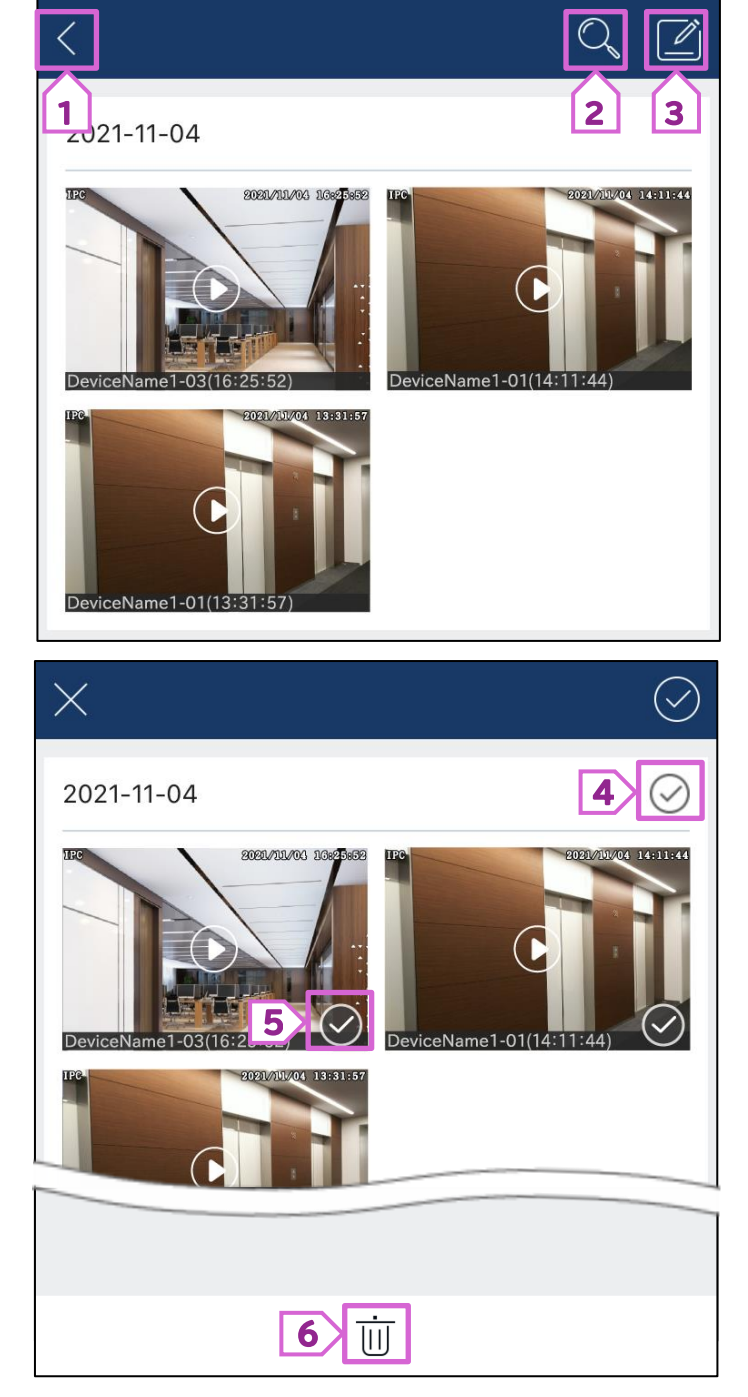

- 4 すべての画像と動画を選択できます。
- 5 個別に画像と動画が選択できます。
- 6 選択した画像と動画を削除できます。

- **7** メッセージアプリや SNS で共有することができ ます。また、映像を Dropbox で共有できます。
- 8 画像を左へ 90℃回転できます。
- 9 画像を右へ 90℃回転できます。
- 10 画像や動画を削除できます。
- 11 検索する画像や動画の日付を選択できます。
- 12 上下にスライドすると、日時を変更できます。
- 13 選択されているデバイスが表示されます。
- 14 選択した日時とデバイスから画像や動画を検索 できます。
- 15 アルバムフォルダ内を確認できます。

|    | <b>~</b><br>7 | 8      | ]     | 9                    | 道<br>10 | Ţ          |
|----|---------------|--------|-------|----------------------|---------|------------|
|    | XQ            | 2018 ( | )9 25 |                      | 11      | <u>_</u>   |
|    |               |        |       |                      |         |            |
| 1  | 開             | 始時間    | _     |                      | 「时间     |            |
|    | 2020          | 10     | 3     | 2020                 | 10      | 3          |
| 12 | 2021          | 11     | 4     | 2021                 | 11      | 4          |
|    | 2022          | 12     | 5     | 2022                 | 12      | 5          |
| 13 | DeviceNa      | me1    |       |                      |         | $\bigcirc$ |
|    |               |        |       |                      |         |            |
|    |               |        |       |                      |         |            |
|    |               |        |       |                      |         |            |
|    | 14            | 検索     |       | <b>15</b> <i>P</i> . | ルバム     |            |

- 2.3.5. ローカル再生
- 1) 〈ライブ〉画面上部の 🧮 をタップします。
- 2) [ファイル]をタップします。

∃ ライブ 응
○ ファイル サーバーリスト

3) 再生したいプレビューをタップします。

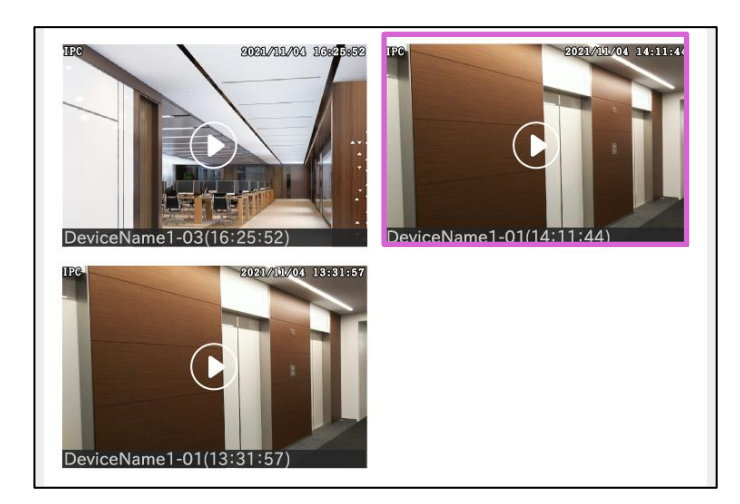

をタップします。
 録画ファイルが再生されます。

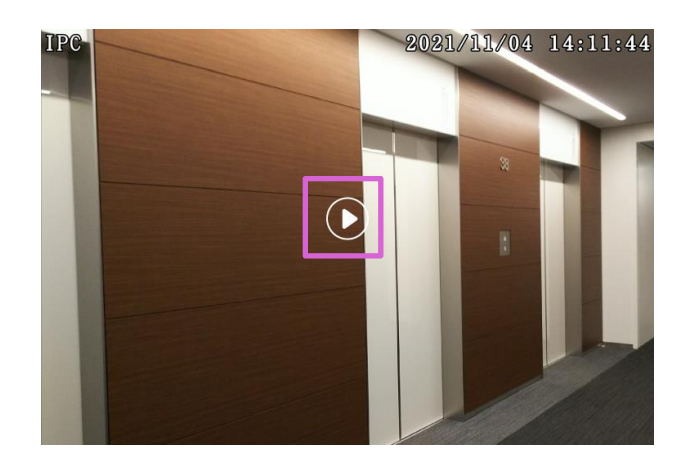

#### 2.3.6. プッシュ設定

プッシュ設定のデバイス通知機能を ON にすると、関連情報を確認できます。

- 1) 〈ライブ〉画面上部の 🧮 をタップします。
- 2) [プッシュ設定]をタップします。

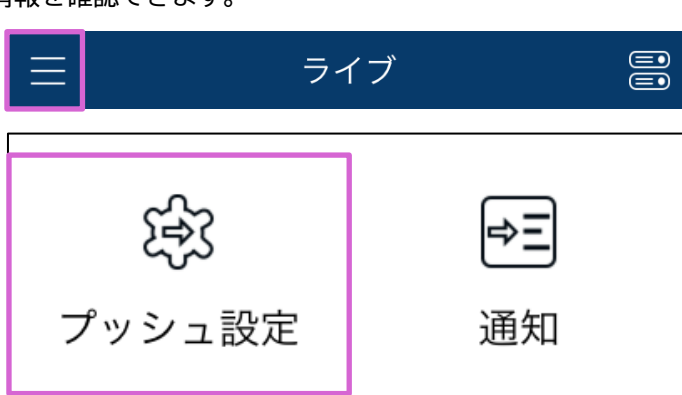

- 3) デバイスを選択します。
- iOS の場合:
   〈デバイス通知機能〉を ON にします。
  - Android の場合: 〈設備通知機能〉を ON にします。
- 5) 📓をタップします。 プッシュ設定が更新されます。

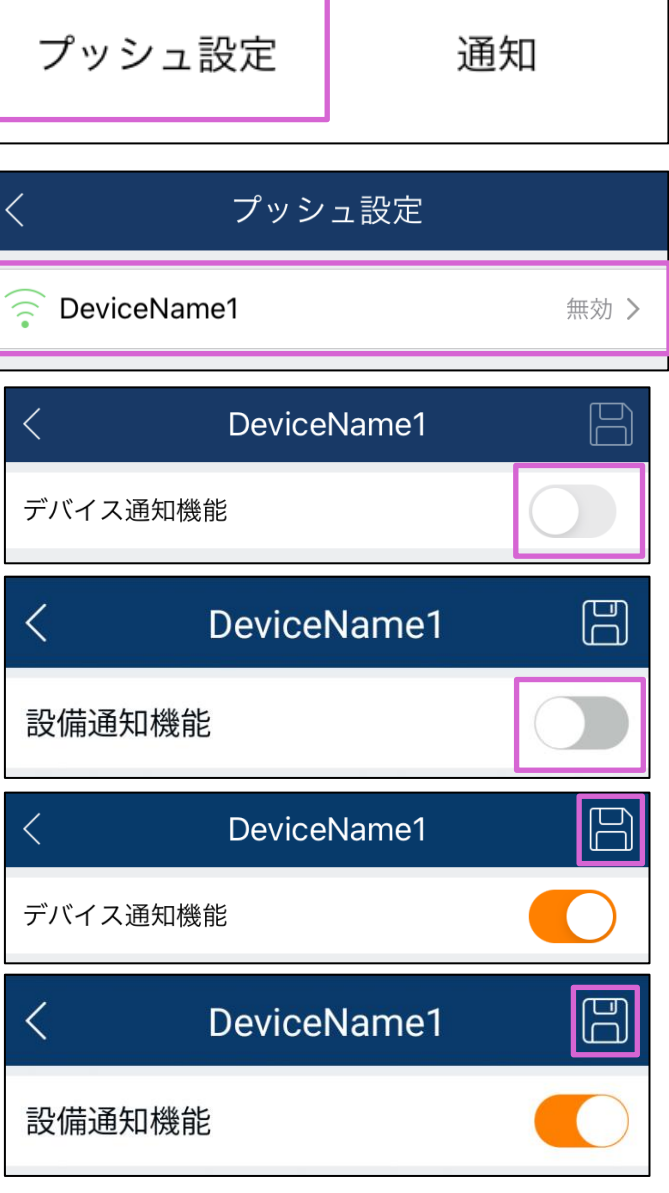

- アラームが発動すると、イベント発生時にポップアップ画面が表示されます。
  - 1 現在の映像を表示します。
  - 2 録画を確認できます。
  - 3 アラームを解除できます。

- 2.3.7. 通知
- 1) 〈ライブ〉画面上部の 🧮 をタップします。
- 2) [通知]をタップします。

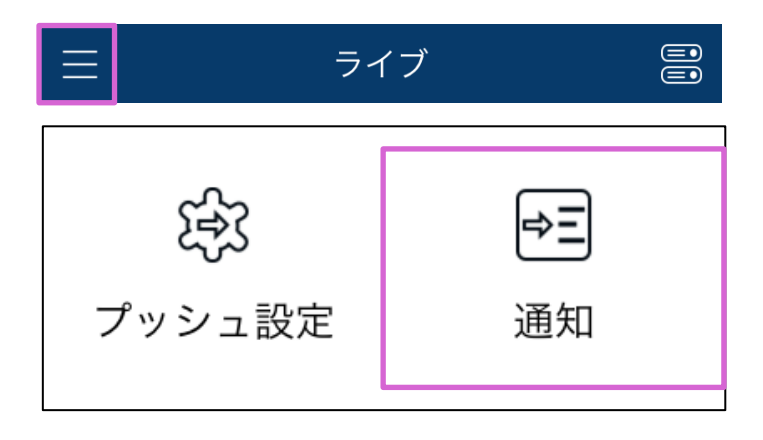

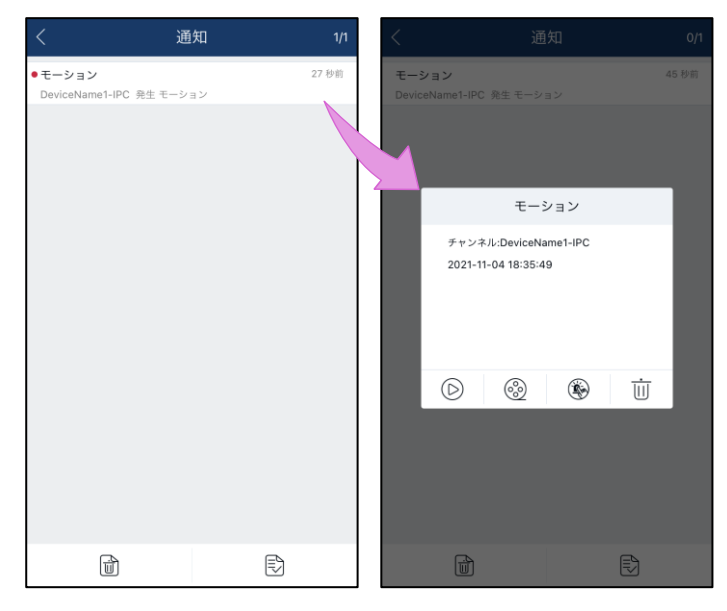

# 3. ヘルプ

操作ヘルプを確認できます。

- 1) 〈ライブ〉画面上部の 🗾 をタップします。
- 2) [ヘルプ]をタップします。

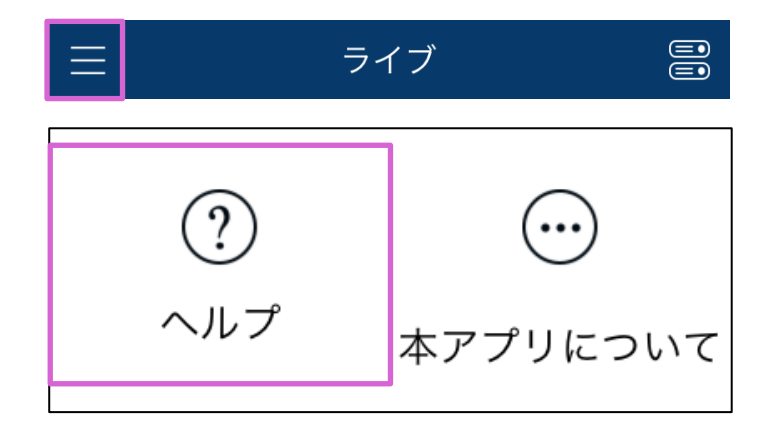

- 3) 確認したい操作項目をタップします。
   各操作のヘルプ画面が表示されます。
- iOS の場合

| <       | ヘルプ |   |
|---------|-----|---|
| ライブビュー  |     | > |
| リモート再生  |     | > |
| サーバーリスト |     | > |
| アカウント管理 |     | > |
| 共有管理    |     | > |
| ファイル    |     | > |
| リモート設定  |     | > |
| ローカル    |     | > |
| プッシュ設定  |     | > |
| 通知      |     | > |
|         |     |   |

■ Android の場合

| <               | ヘルプ   |   |
|-----------------|-------|---|
| ライブビュー          |       | > |
| リモート再生          |       | > |
| サーバーリスト         |       | > |
| Account manage  | ement | > |
| Sharing Manager | ment  | > |
| ファイル            |       | > |
| リモート設定          |       | > |
| ローカル            |       | > |
| プッシュ設定          |       | > |
| 通知              |       | > |

# 4. 本アプリについて

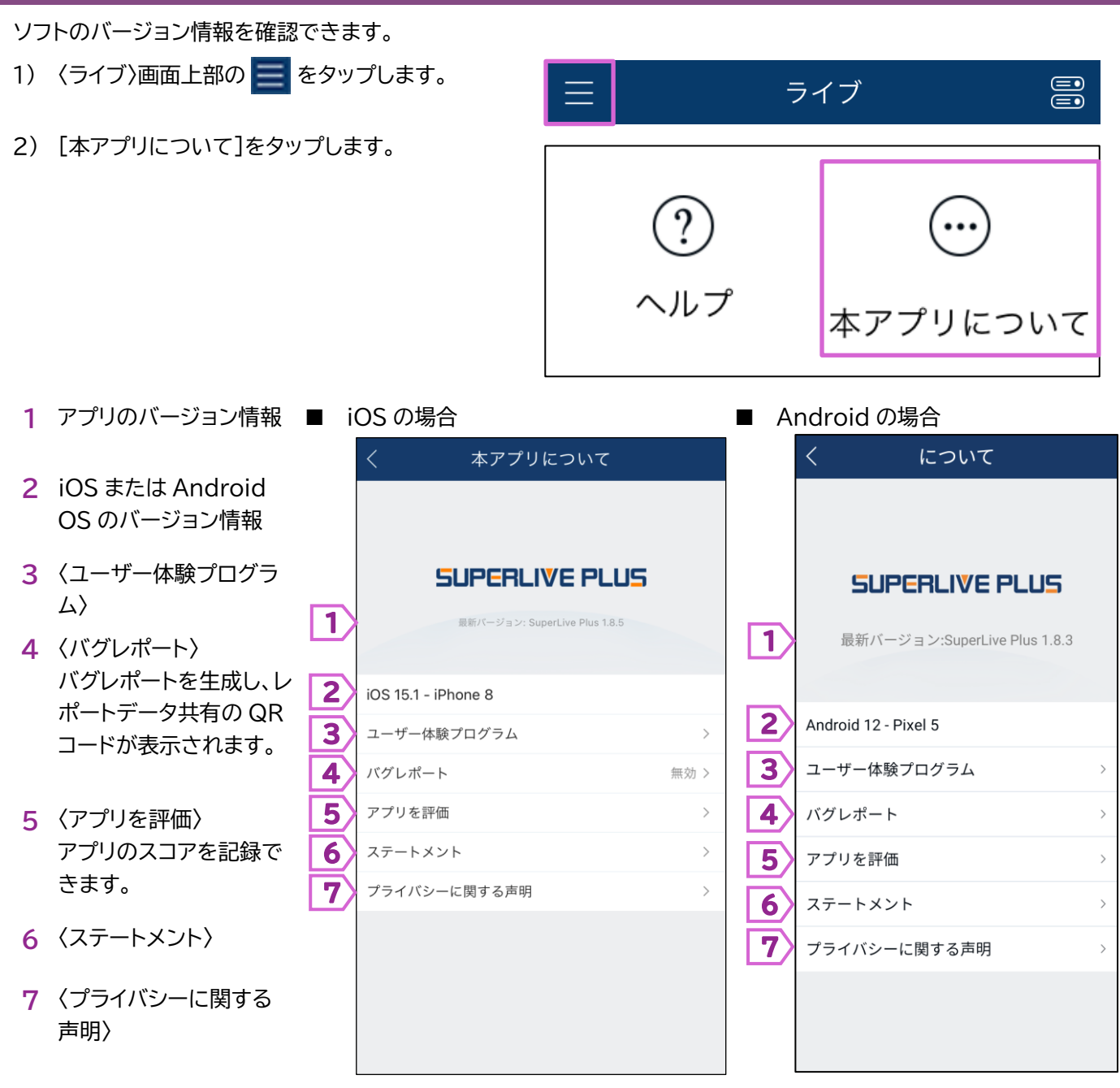

# 5. お問い合わせについて

Secula 製品ご購入後のご質問は以下にて対応しております。

※ 非正規出荷品(Secula シリーズ)以外の場合はお答えいたしかねますので、予めご了承ください。

※ 故障時の修理につきましては、お買い上げいただいた販売店様にお尋ねください。

#### ソリッドカメラ ホームページ

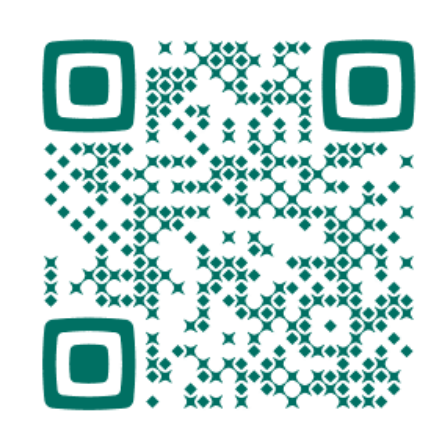

## https://www.solidcamera.net

- ・ソフトウェアまたは資料等のダウンロード
- ・よくあるご質問

| お問い合わせ窓口                                                  |            |
|-----------------------------------------------------------|------------|
| Secula サポート専用ダイヤル                                         | お問い合わせフォーム |
| 0120-223-323<br>受付時間:午前9時~午後6時<br>(土曜·日曜·祝日、夏季休暇·年末年始を除<) |            |

# MEMO

| <br> |
|------|
| <br> |
|      |
|      |
|      |
|      |

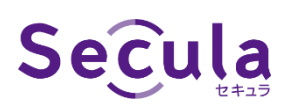

Android / iOS 用モバイルアプリケーション SuperLive Plus 取扱説明書

2024年6月19日 第2版発行